1. Moodle2025 に各自 ID とパスワードを入力してログイン

https://moodle.gs.chiba-u.jp/moodle/

- 2.「すべてのコース」⇒「2025 年度」⇒「留学生関係」⇒「2025-私費外国人留学生の奨学金申請登録
   ~Scholarships Questionnaire~」
- 3. 「2025 年度前期奨学金申請者登録 Registration of Scholarship Applicants」

| 👰 同期にTuష世ん) 🍘 💼 🏫 コース: 2025-私豊外国/ 🗴 千葉大学 - 被索 🛛 🖌 📜 Academics   Chiba U: 🗙   🌞 医学薬学研   団立大学 🗴   💄 回立大学法人 千葉大: 🖌 👤 Outline   Outline   Grie                                                                                                    | ×   + | - 0  | x a     |
|----------------------------------------------------------------------------------------------------|-------|------|---------|
| $\leftrightarrow \rightarrow \mathbb{C}$ $\widehat{a}$ $\stackrel{\text{thtps://moodle.gs.chiba-ujp/moodle/course/view.php?id=44469}}{\mathbb{A}^{h}$ $\stackrel{\text{thtps://moodle.gs.chiba-ujp/moodle/course/view.php?id=44469}}{\mathbb{A}^{h}$ | 3   € | ~    | 🗩       |
| ChibaUnivMoodle Home ダッシュボード マイコース すべてのコース 利用マニュアル  リンク                                                                                                    |       | 堀T ~ | +       |
| E 2025-私費外国人留学生の奨学金申請登録 ~Scholarships Questionnaire~                                                                                                    |       |      |         |
| <ul> <li>【2025度前期】奨学金申請登録 Registration of Scholarship Applicants</li> <li>すべてを折りたた</li> <li>(三) 申請前に読んでください</li> </ul>                                                                                                    | đ     |      |         |
| (1): 【2025年度前期奨学金申請者登録 Registration of Scholarship Applicants 】                                                                                                    |       |      |         |
| 学部1年生の方へ           学部1年生の方は、日本留学試験成額通知書を必ず提出してください。                                                                                                    |       |      |         |
| 日本留学試験成績通知書<br>開始: 2025年 03月 13日(木曜日) 00:00 開墾: 2025年 04月 15日(火曜日) 23:59<br>実証明み生の方は、必ず増出してください                                                                                                    |       | ?    | •<br>\$ |

4.「質問に回答する…」をクリックして回答に進む

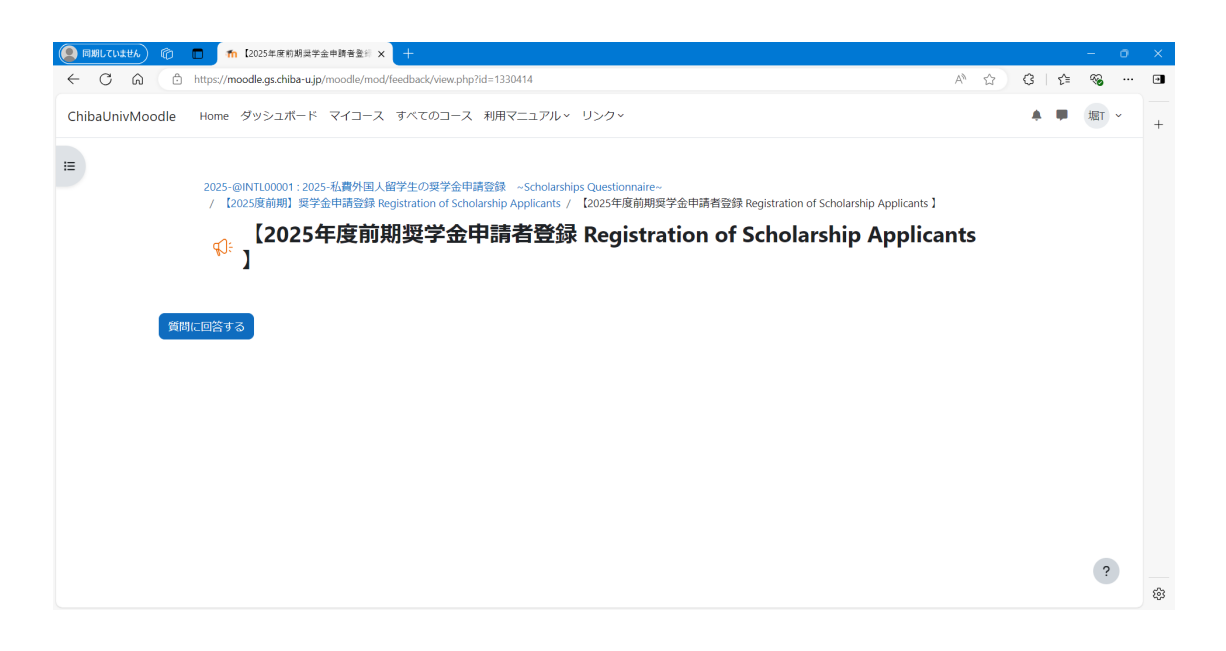